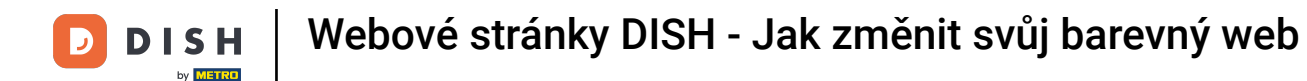

Začněte na panelu DISH Website a klikněte na Design and content.

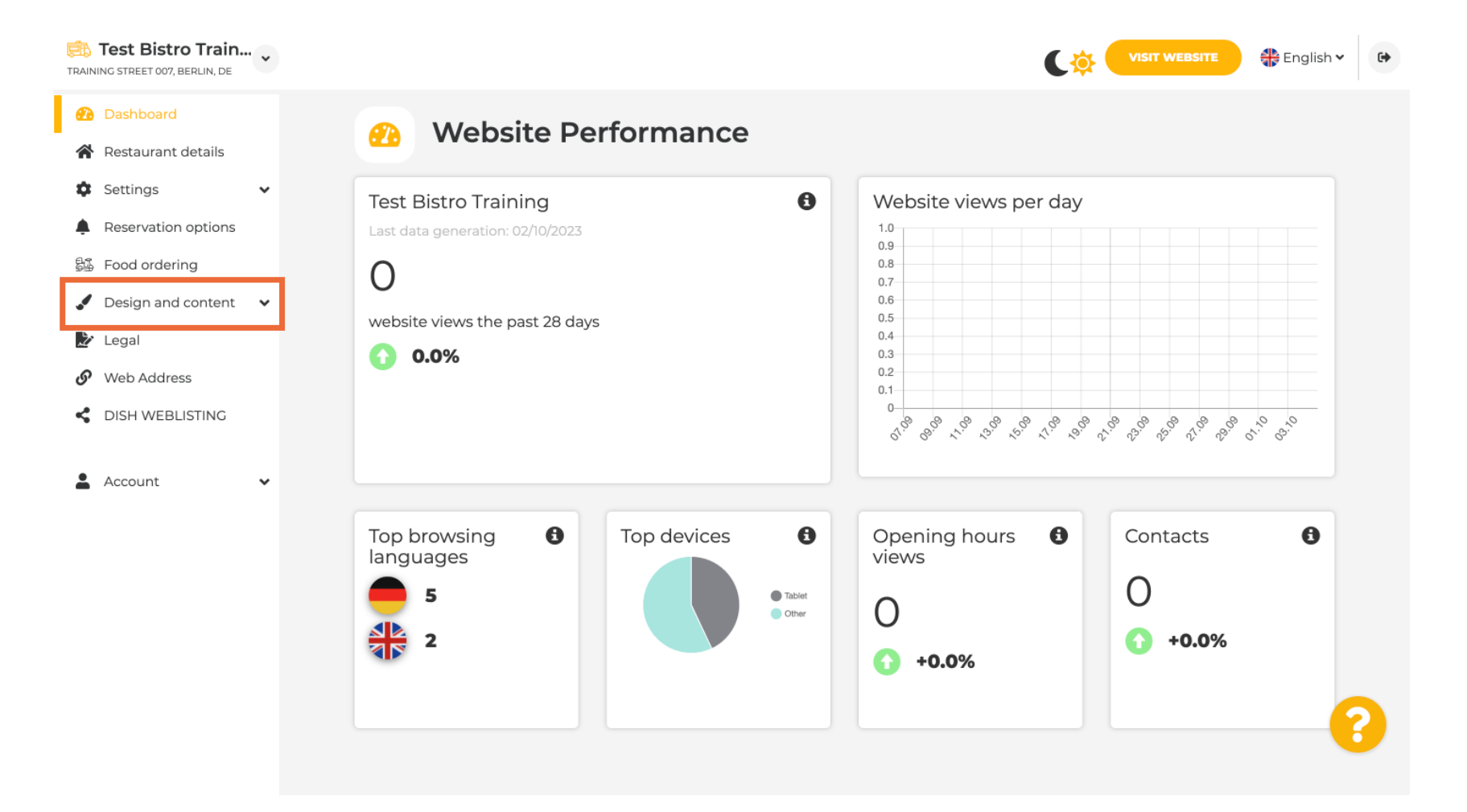

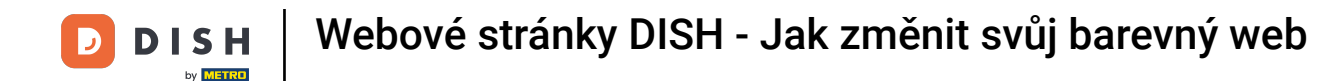

#### Nyní z podnabídky vyberte Přizpůsobení šablony.

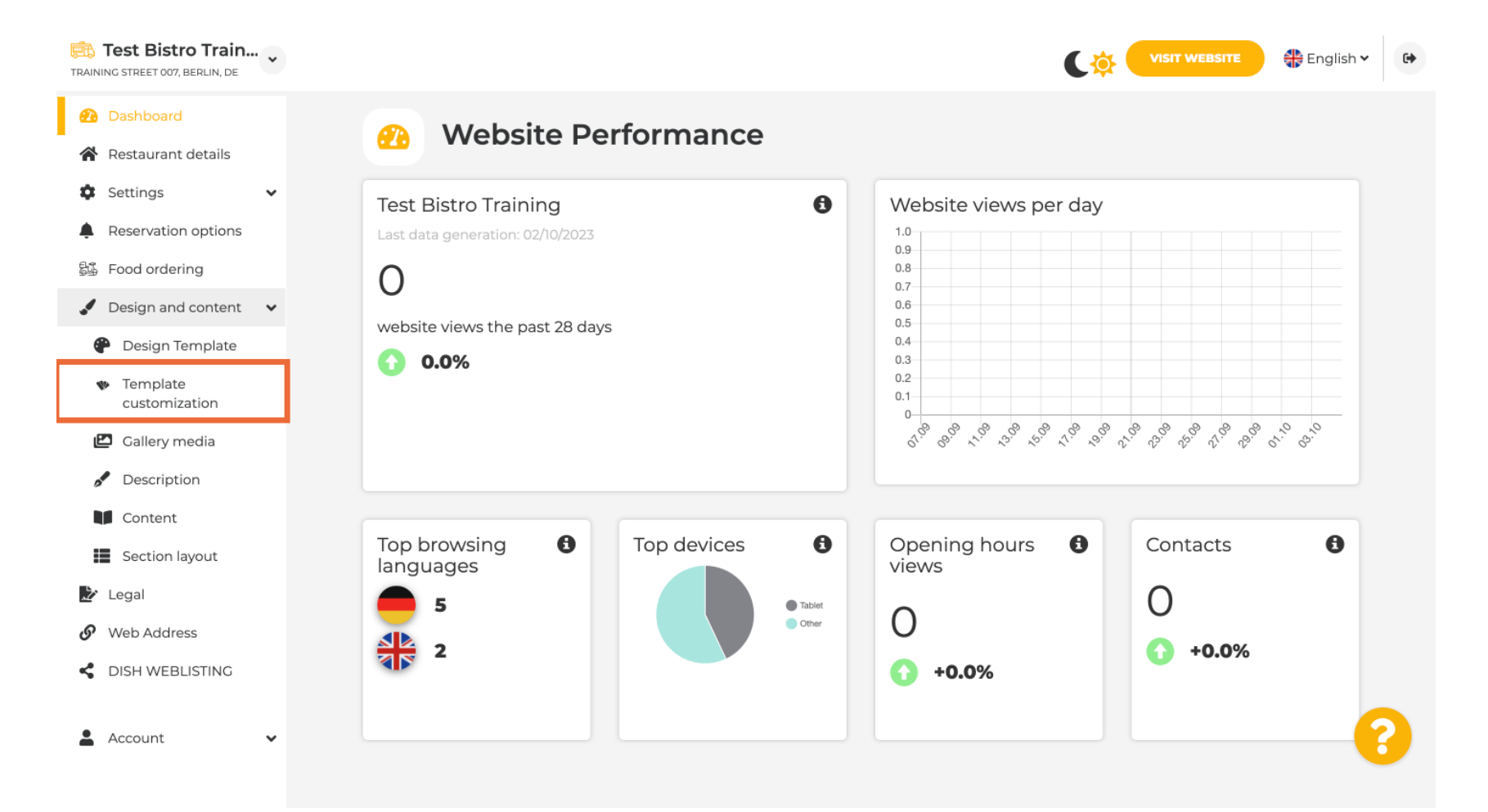

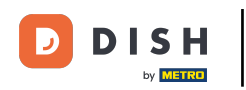

#### Nejprve uvidíte aktuální šablonu webu. Poznámka: Šablonu lze změnit v části Šablona návrhu.

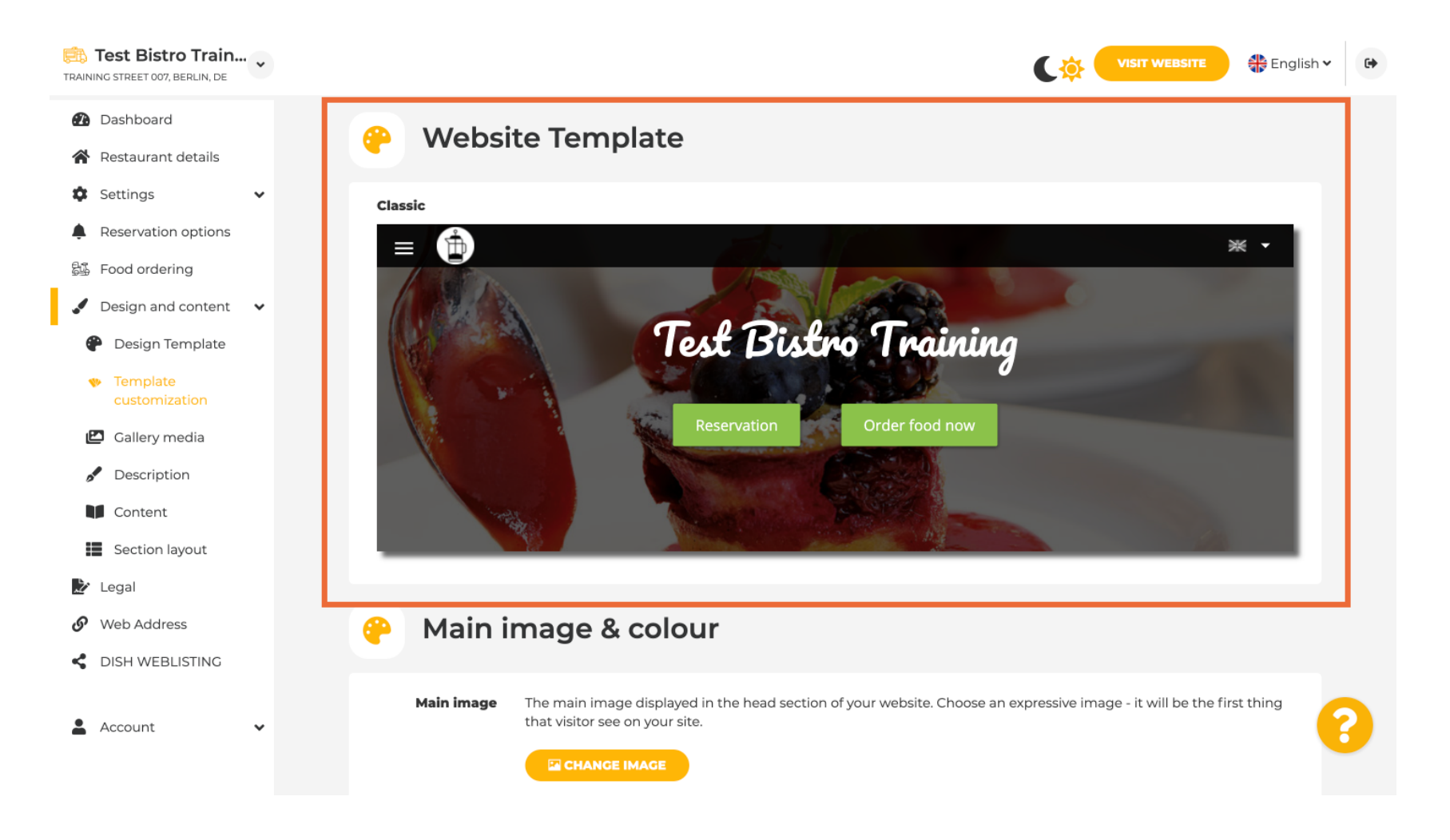

## Přejděte dolů na Hlavní obrázek a barva . Nyní klikněte na preferovanou barvu.

| RAINING STREET 007, BERLIN, DE                                  |                                                                                                    |                                                                                                    |      |               |                |                 |                 | C              |                  | WEBSITE        | English        | • |  |
|-----------------------------------------------------------------|----------------------------------------------------------------------------------------------------|----------------------------------------------------------------------------------------------------|------|---------------|----------------|-----------------|-----------------|----------------|------------------|----------------|----------------|---|--|
| <ul><li>Dashboard</li><li>Restaurant details</li></ul>          | 🔗 Main image & colour                                                                                              |                                                                                                    |      |               |                |                 |                 |                |                  |                |                |   |  |
| Settings Reservation options Food ordering                      | Main image                                                                                                    | Main image       The main image displayed in the head section of your website. Choose an expressive image - it will be the first thing that visitor see on your site.         Excelose Emotion Change Image |      |               |                |                 |                 |                |                  |                |                |   |  |
| <ul> <li>Design and content</li> <li>Design Template</li> </ul> | <b>Darkening</b> Depending on the image it might be useful to darken it, so that you can read the headline better. |                                                                                                    |      |               |                |                 |                 |                |                  |                |                |   |  |
|                                                                 | Colour                                                                                                    | regular                                                                                                    |      | dark          |                |                 |                 |                |                  |                |                |   |  |
| Content                                                         |                                                                                                    | Amber                                                                                                    | Blue | Blue-<br>Gray | Brown          | Cadet<br>Blue   | Cherry<br>Red   | Cyan           | Dark<br>Cream    | Deep<br>Orange | Deep<br>Purple |   |  |
| <ul> <li>Legal</li> <li>Web Address</li> </ul>                  |                                                                                                    | Ginger                                                                                                    | Gray | Green         | Honey          | Indigo          | Juniper         | Light<br>Blue  | Light<br>Green   | Lime           | Medalli        |   |  |
| DISH WEBLISTING                                                 |                                                                                                    | Mint                                                                                                    | Navy | Orange        | Pastel<br>Blue | Pastel<br>Green | Pastel<br>Peach | Pastel<br>Pink | Pastel<br>Purple | Pink           | Pink<br>Blush  | 8 |  |
|                                                                 |                                                                                                    |                                                                                                    |      |               |                |                 |                 |                |                  |                |                |   |  |

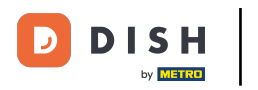

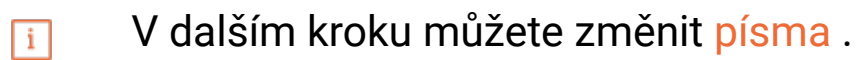

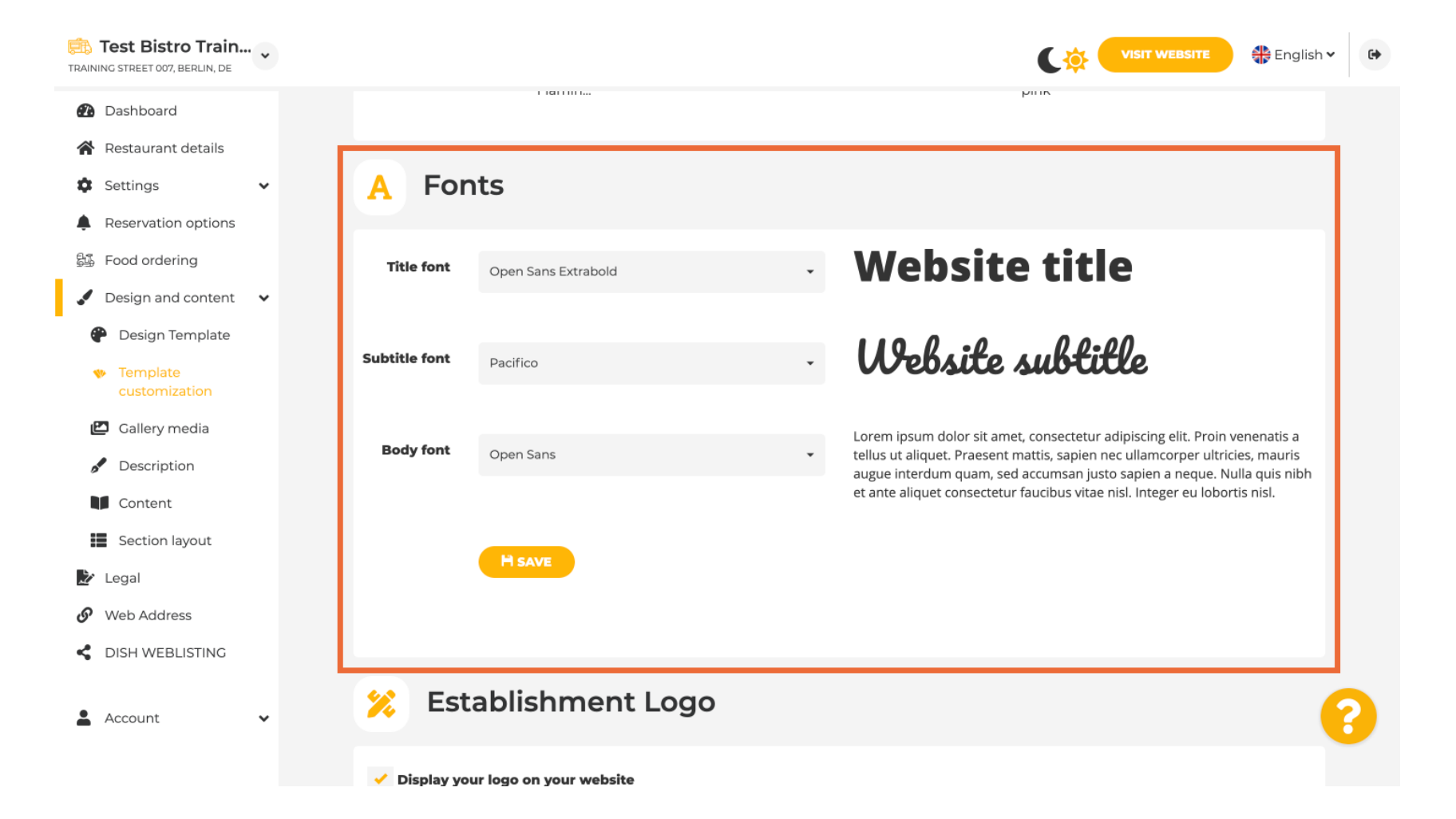

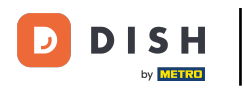

## Pokud máte logo, můžete je sem nahrát.

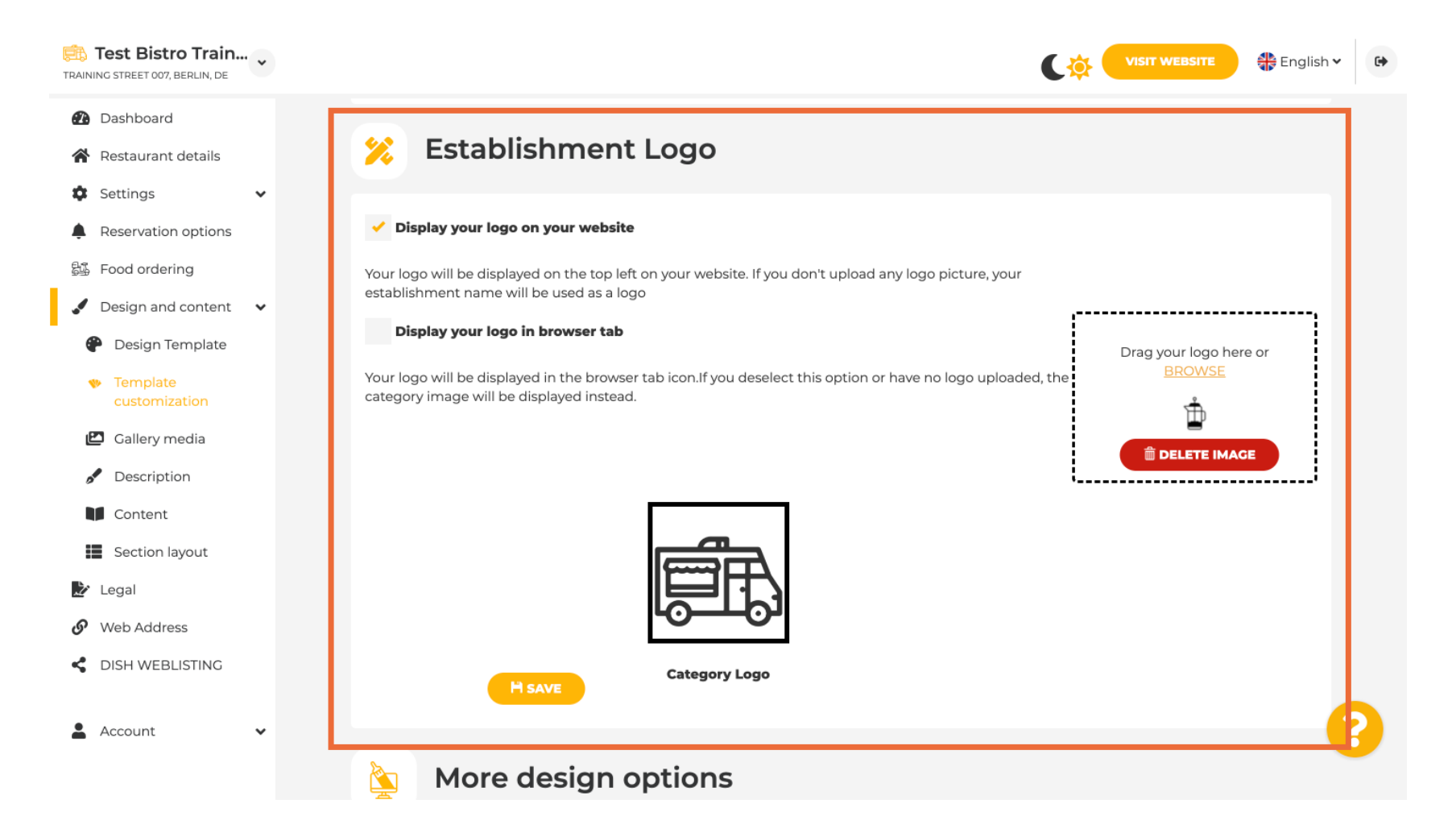

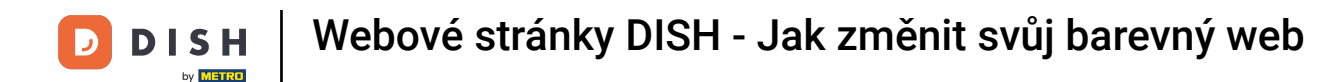

# Po dokončení úprav klikněte na ULOŽIT pro uložení změn.

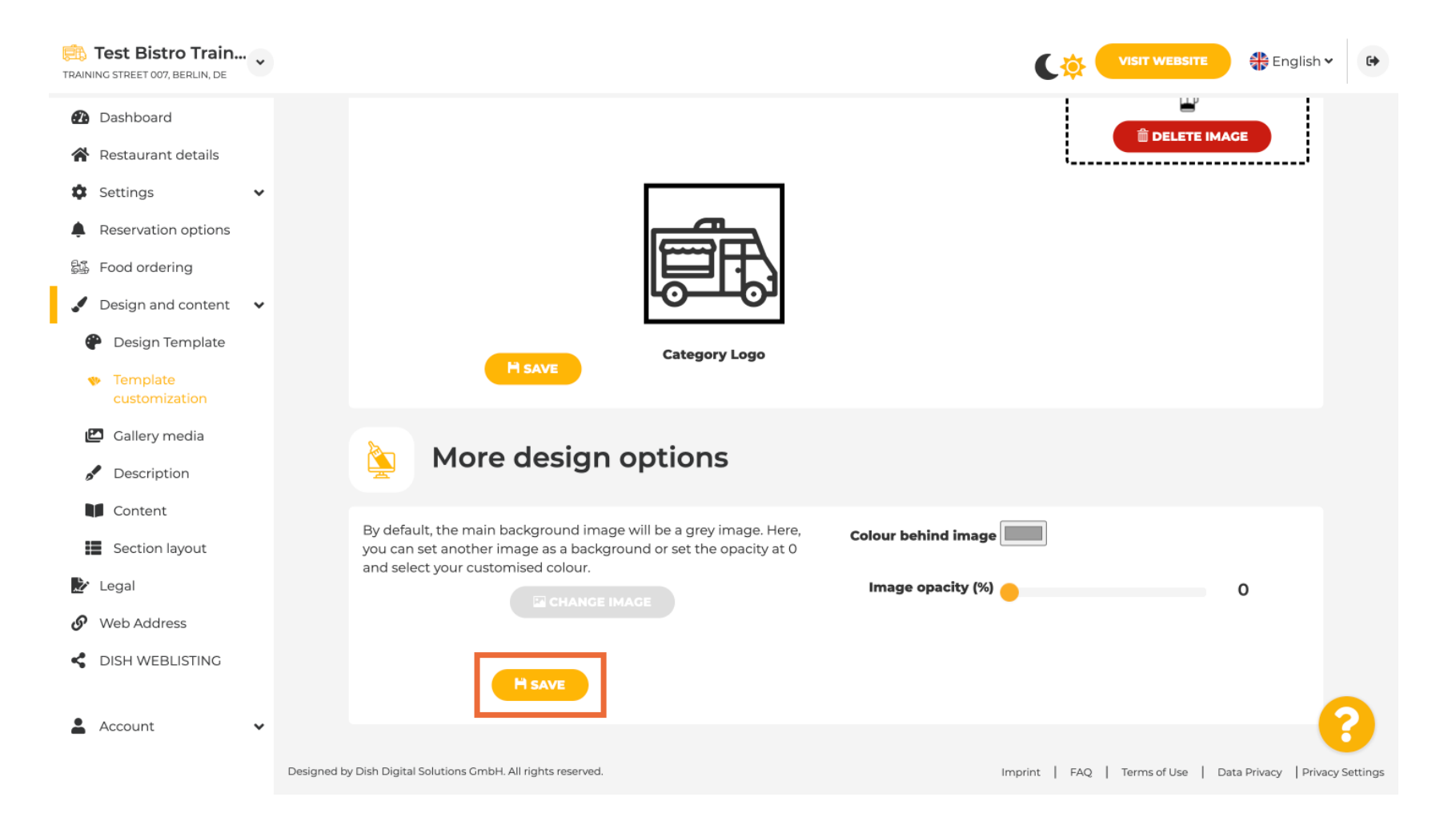

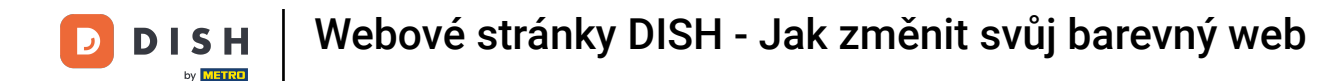

Nyní víte, jak změnit barvu svého webu. To je vše, máte hotovo.

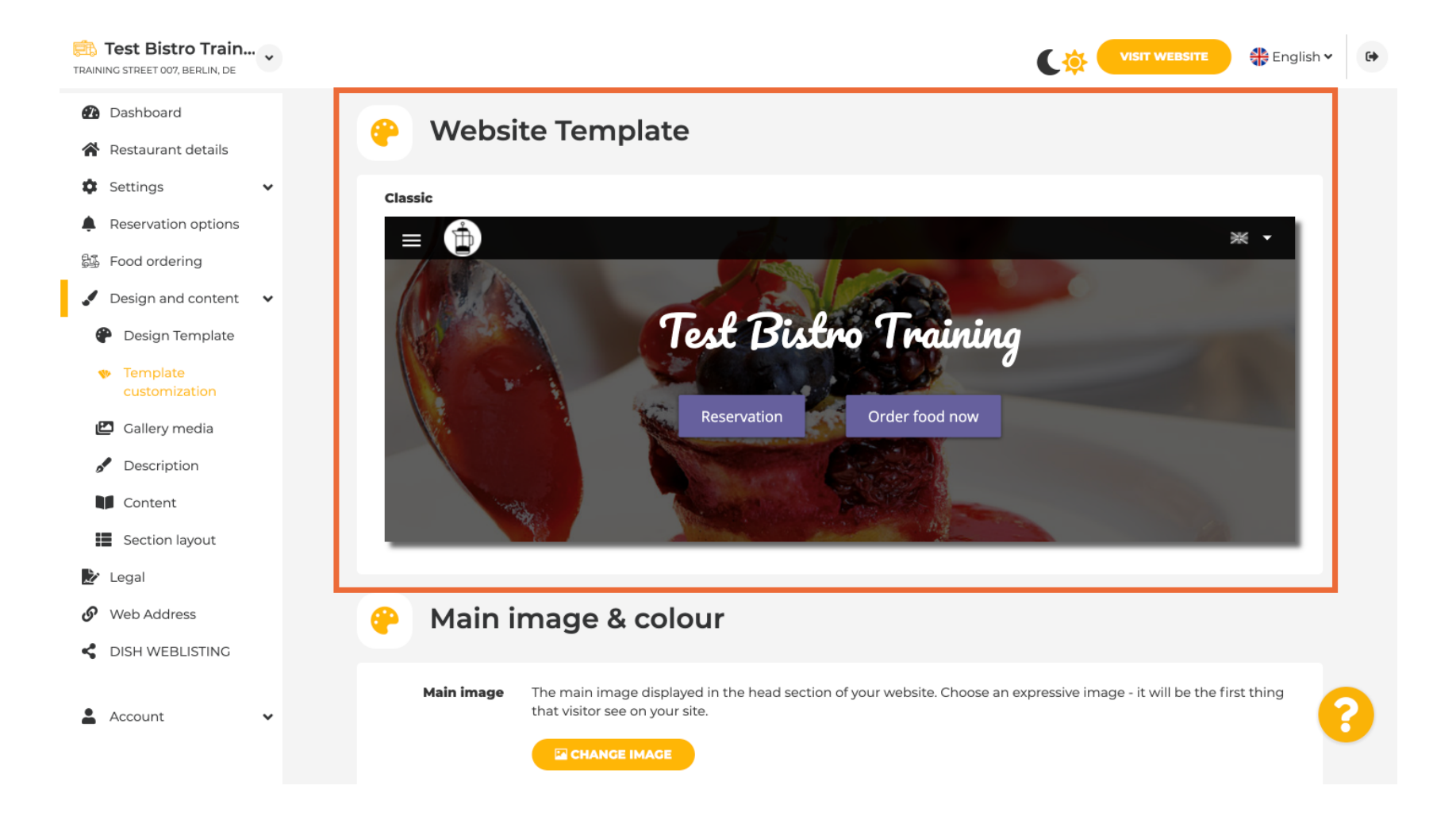

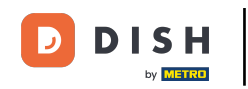

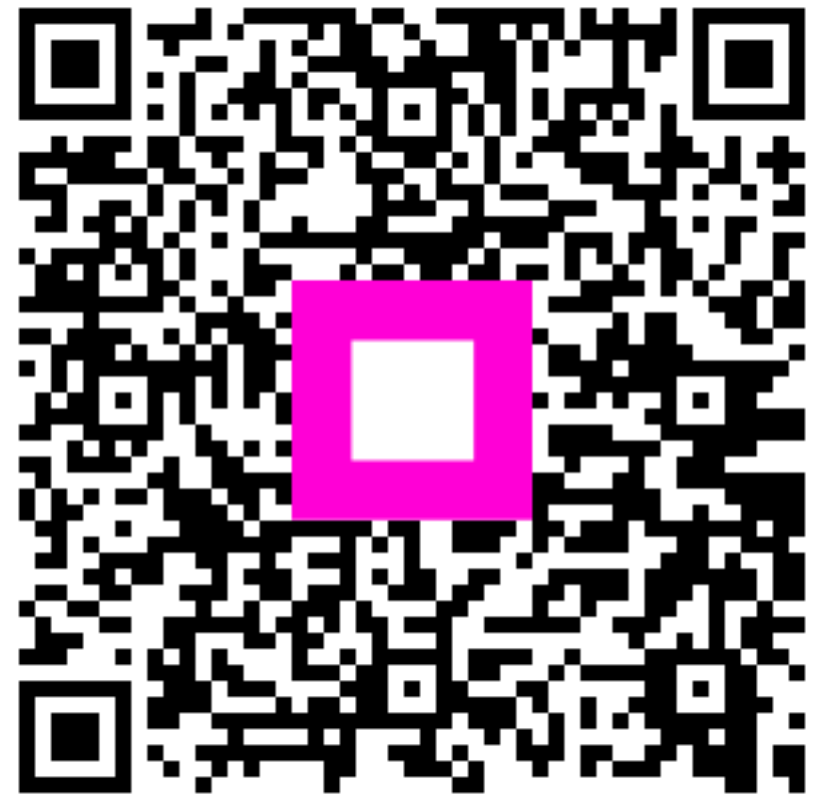

Skenováním přejděte do interaktivního přehrávače